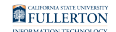

### **Downloading a Certificate of Completion**

This article covers how users can download a certificate of completion (diploma) from the Employee Training Center to validate their completion of a required course or curriculum for IT Training classes.

- Please note that it can take 5 minutes or so for a certificate of completion to be generated after you complete a training.
- Did you get an email from the Employee Training Center with a confirmation that you completed a course? Feel free to forward that email to <u>ITtraining@fullerton.edu</u> in lieu of downloading a certificate of completion.

Please note that this option is not enabled for all PeopleSoft/ERP courses at this time, so if you did not receive a completion email, you can still follow the instructions below to download a certificate.

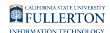

#### View Sample ETC Completion Confirmation Email

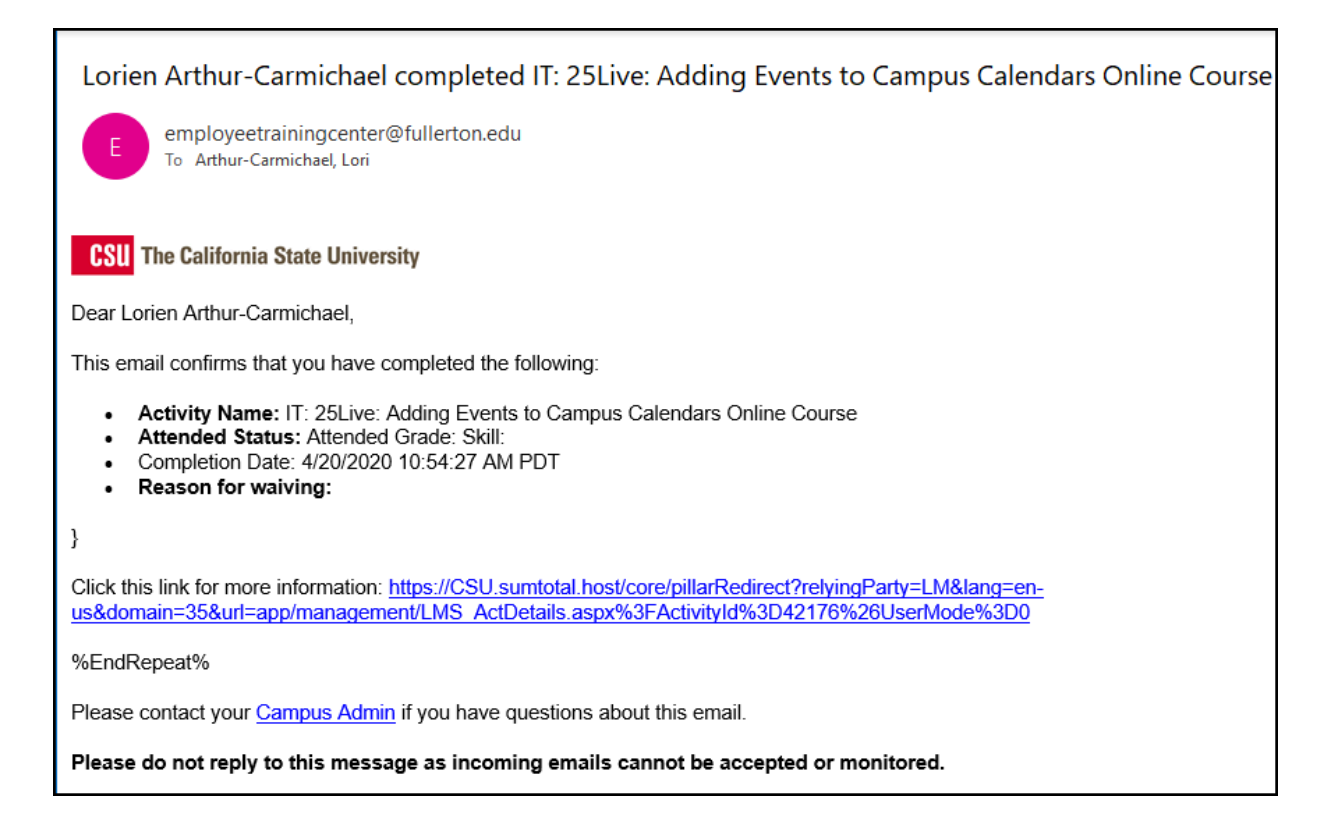

#### 1. To validate your completion of an IT Training course, first download the certificate of completion PDF. From the ETC homepage, click on Transcript.

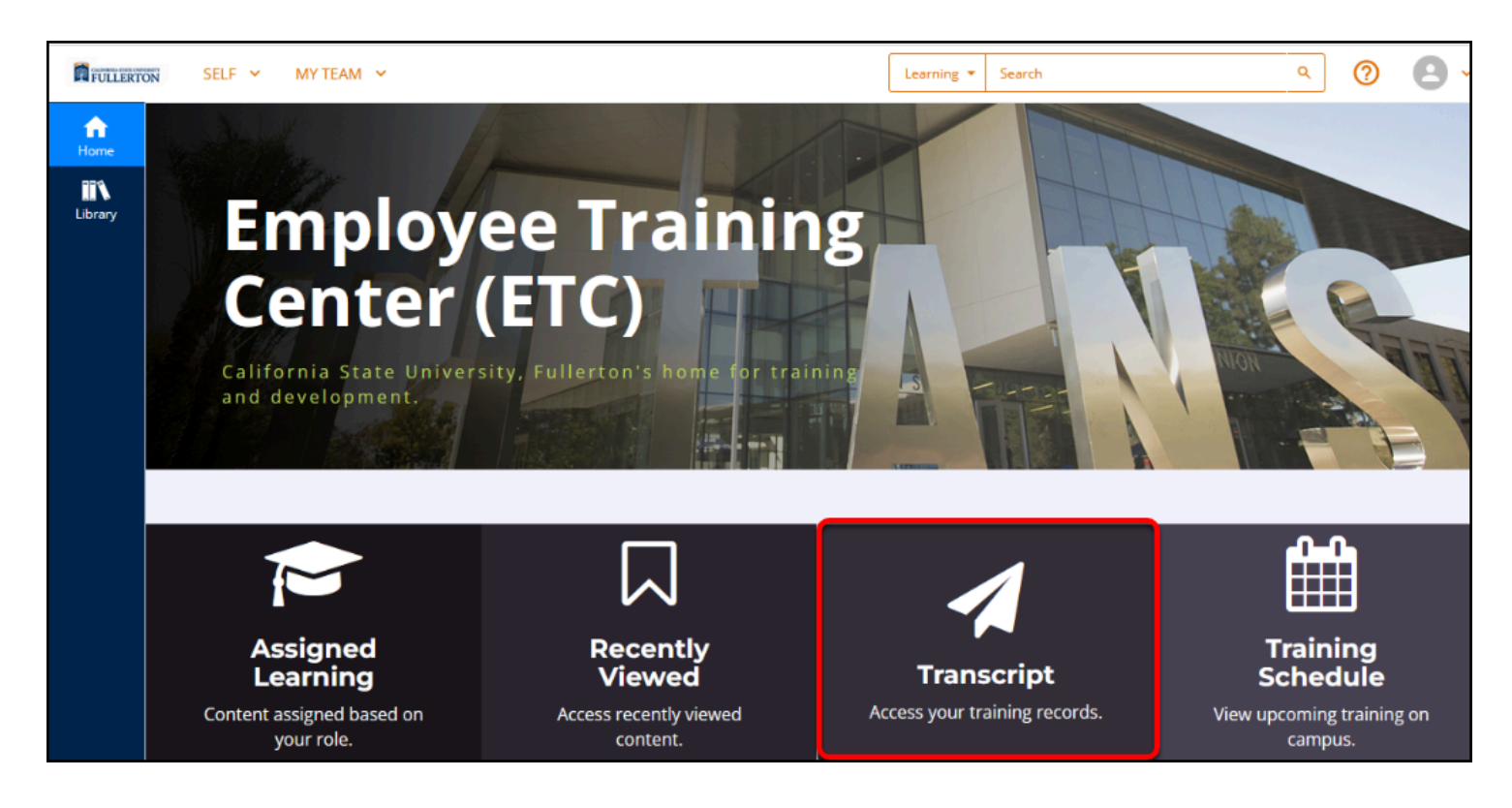

## 2. Click on the diploma icon next to the course that you completed.

If you don't see the course you just completed in your transcript, <u>try these</u>
<u>troubleshooting tips.</u>

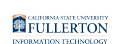

| B | Sele                               | Select a year or date range to filter completed training records.     Date Range     Start Date     End Date     4/8/2022 10:23am |                                  |              |          |    |            |                                    |                      |  |  |  |
|---|------------------------------------|----------------------------------------------------------------------------------------------------|----------------------------------|--------------|----------|----|------------|------------------------------------|----------------------|--|--|--|
|   | TUFFY TITAN                        |                                                                                                    |                                  |              |          |    |            |                                    |                      |  |  |  |
|   | List o<br><b>E-ma</b><br>ttita     | of completed activities from 4<br>ail:<br>n@fullerton.edu                                                                         | /ities from 4/8/2021 to 4/8/2022 |              |          |    |            | <b>User number:</b><br>50000008308 |                      |  |  |  |
|   | <b>Man</b><br>Man                  | Manager:<br>Manager Titan                                                                                                    |                                  |              |          |    |            |                                    | Primary job:         |  |  |  |
|   | Primary organization:<br>Fullerton |                                                                                                    |                                  |              |          |    |            |                                    |                      |  |  |  |
|   | ACTIVITIES                         |                                                                                                    |                                  |              |          |    |            |                                    |                      |  |  |  |
|   |                                    | Activity 🔺                                                                                                    |                                  | Code         |          |    | Start Date | Completion<br>Date                 | Completion<br>Status |  |  |  |
| A | C gl                               | Curriculum: Data Security ar                                                                                                    | nd FERPA                         | FULLERTON-CO | URRIC-DS | SP | 6/25/2021  | 6/25/2021                          | Attended             |  |  |  |
|   | C)                                 | Course: Employee Training C<br>Campus Administrator Acces<br>(ETC CAA)                                                            | Center<br>ss Training            | FULLERTON-O  | C-ETC010 | 02 | 9/3/2021   | 9/3/2021                           | Attended             |  |  |  |

- A. Click on the diploma icon next to the course or curriculum in your transcript.
- B. If you're having trouble finding your completion, try adjusting the date range at the top of the screen.
- C. You can also click on a column such as Completion Date to sort the results.

#### 3. Click Export to PDF to download the file to your computer.

You can choose to take a screenshot of your Certificate of Completion and attach the screenshot to an email to IT Training instead of attaching the PDF.

FULLERTON

| SumTotal                                                                                                    |       |               | ×     |
|----------------------------------------------------------------------------------------------------|-------|---------------|-------|
|                                                                                                    | PRINT | EXPORT TO PDF | CLOSE |
| <image/> <image/> <section-header><section-header><section-header><section-header><section-header><section-header><section-header><section-header><text><text><text><text><text><text></text></text></text></text></text></text></section-header></section-header></section-header></section-header></section-header></section-header></section-header></section-header> |       |               |       |

4. Once the PDF has been generated, select the Click here to download the file link.

| SumTotal |                                 | × |
|----------|---------------------------------|---|
|          |                                 |   |
|          | Click here to download the file |   |
|          | ок                              |   |
|          |                                 |   |
|          |                                 |   |

## 5. If the PDF opens in your web browser, click on the download icon to download it to your computer.

Pepending on which browser you are using, the Adobe Acrobat icons that show up with the PDF may look slightly different. If you hover your mouse over an icon, you should see one labeled as *Download* or *Save*.

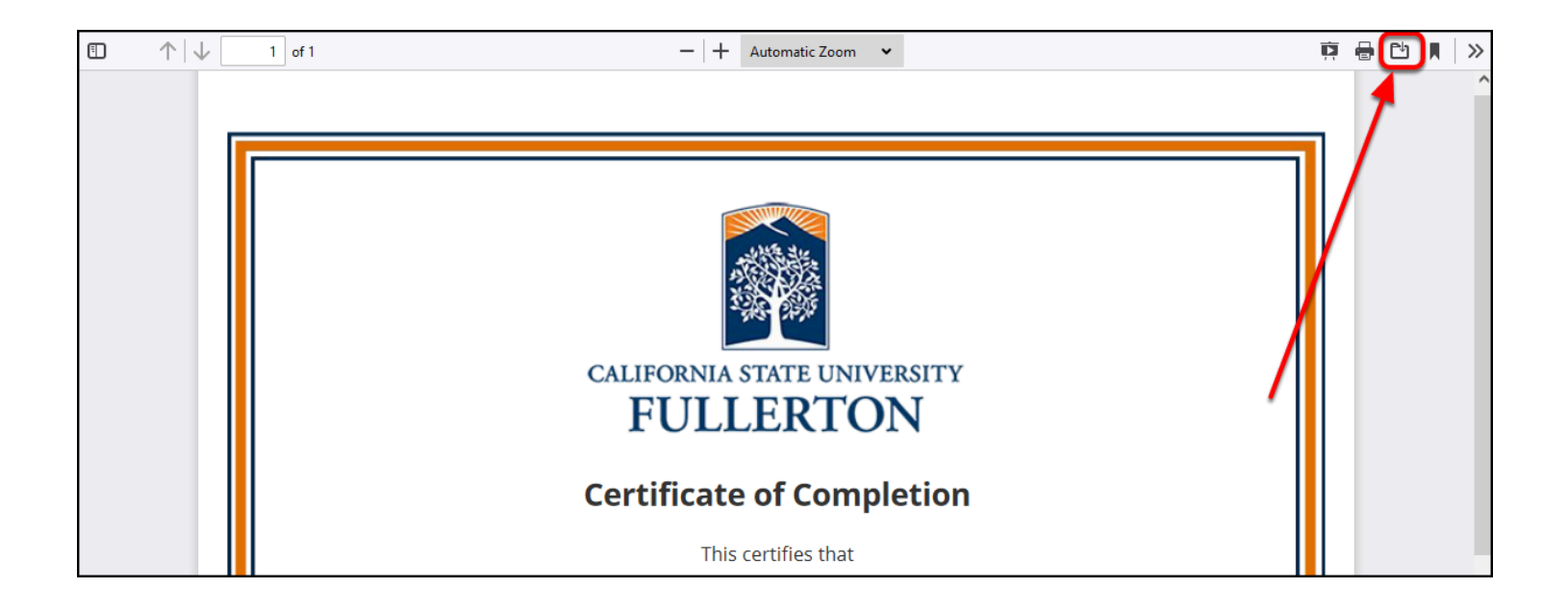

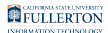

#### 6. Choose Save File and then click OK.

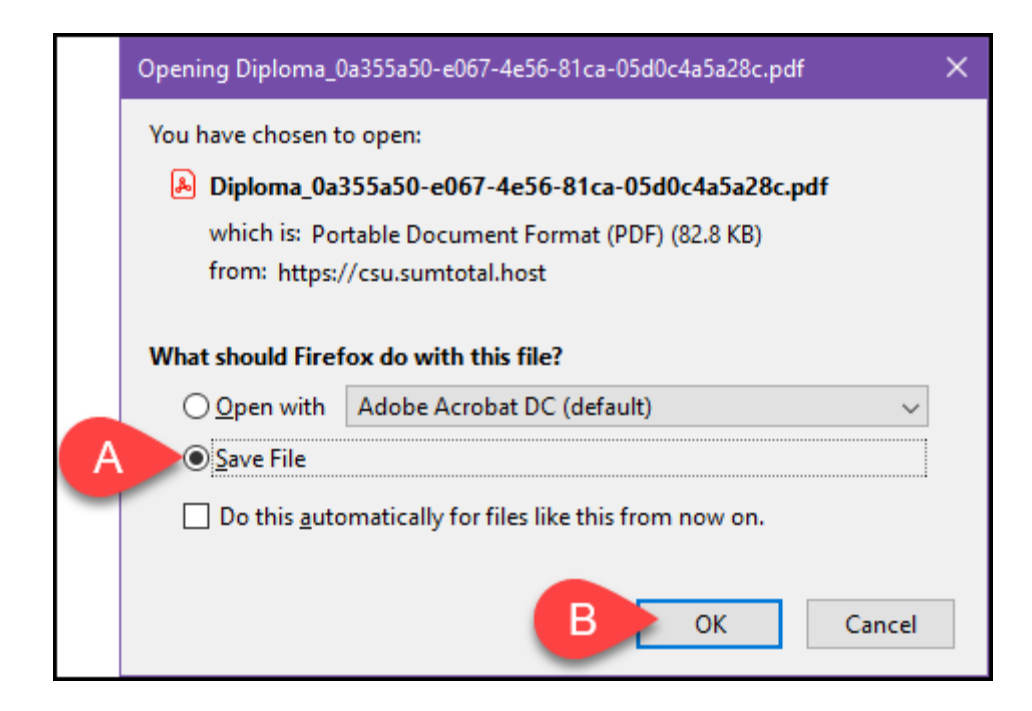

- A. Select Save File.
- B. Then click **OK**.

#### 7. The PDF should now be in your Downloads folder.

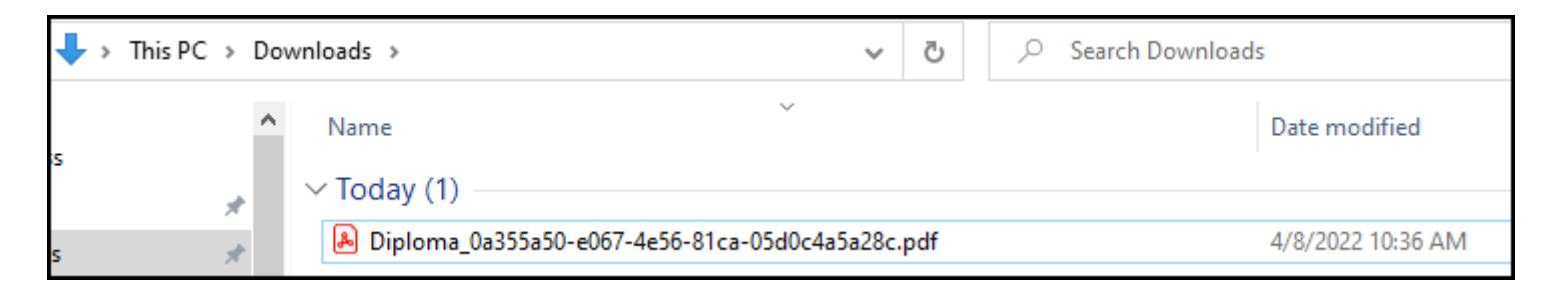

# 8. Next, email the certificate of completion PDF (or screenshot of the certificate) to IT Training with the course name in the Subject line.

To validate your completion of an IT Training course, send an email to <u>ittraining@fullerton.edu</u> and attach the PDF of your completion.

#### FULLERTON

Please also put the name of the course that you completed in the Subject line of the email.

#### **Need More Help?**

For technical assistance with downloading a certificate of completion, contact the Employee Training Center at <u>employeetrainingcenter@fullerton.edu</u> or 657-278-2064. You can also visit the <u>Employee Training Center website</u>.

For questions about IT/PeopleSoft/CMS courses, contact IT Training at <u>ittraining@fullerton.edu</u> or 657-278-5647.